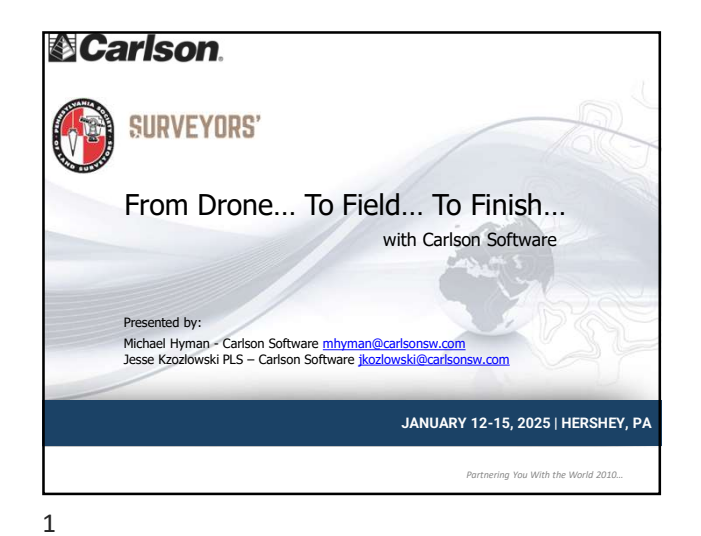

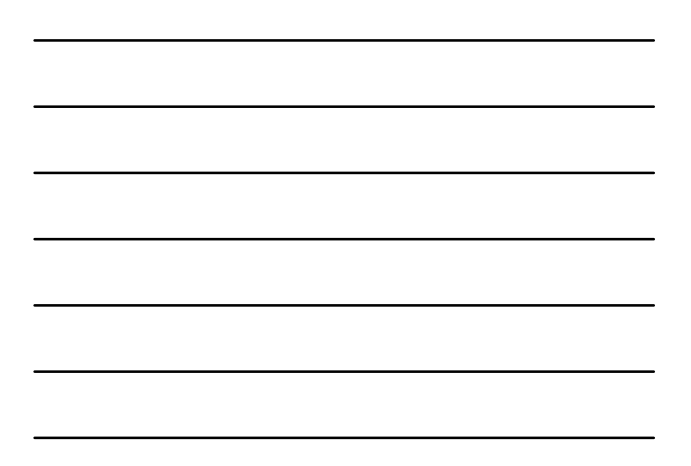

Project Setup and Settings to best utilize Field To Finish Projects for both the Field and Office with Carlson Software
Perform steps processing field collected data with SurvPC Field Collection Software
Perform steps processing field data with Carlson Survey and best practices gathering data from your field surveying software
Field/Group Exercise on Creating and Sharing a Field To Finish file...
Explore the options within Point Cloud Data from Drone (or Terrestrial) and utilize what you've learned in F2F
Explore and Learn the Feature Extraction Options within Carlson Software

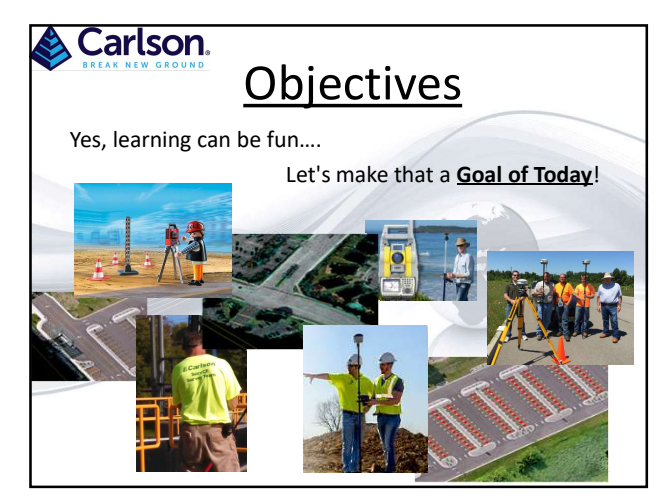

## Eield-to-Finish What is a Field-to-Finish program within your origination? A Field-to-Finish program has a user defined code table that controls how field surveyed points with these codes or descriptions will draw in CAD as connected line work and symbols in pre-defined layers

## <section-header><section-header><section-header><section-header><section-header><section-header><section-header><section-header><text><text><text>

5

| Carlso             |                    |             |                                                                                           |                 | _                                                            |                      |               | ເວເ        |    |
|--------------------|--------------------|-------------|-------------------------------------------------------------------------------------------|-----------------|--------------------------------------------------------------|----------------------|---------------|------------|----|
|                    |                    | ev:         | Surve                                                                                     | $\rightarrow D$ | эи                                                           | Field                | to            | Finisl     | 5  |
| Field to Finish    |                    | -/-         | ,                                                                                         |                 |                                                              |                      |               | - 0        | -  |
|                    | DITLO INT          |             |                                                                                           |                 |                                                              |                      |               |            |    |
| Categorian.        | DALACCSM/II        | Code Defini | nish/koad-site-pond                                                                       | Lord, CODEC/Can | son Proje                                                    | etts/Settings/cariso | n.na          |            |    |
| di - 2 A           | Searc              | h:          | 0010                                                                                      |                 |                                                              |                      |               |            |    |
|                    | <u> </u>           | Codo        | E di M                                                                                    | 2000            | 0                                                            | acciption            | Sumbol        | Linghung   |    |
| Unassigned         | 2.43               | Luin        | HILLIE & TACK SE                                                                          | ame             | UST CET                                                      | scription            | Symbol        | continuour | 17 |
| SET CONTROL        | Edit               | IPS         | IRON PIN SET                                                                              |                 | ID SET                                                       |                      | sot5          | continuous |    |
| GROUND FEATURES    | Edda               | MONS        | MONUMENT SE                                                                               | т               | MONICET                                                      |                      | sot12         | continuous |    |
| FENCES & WALLS     | Ede                | CM          | CONCRETE MONUMENT<br>PK NAIL SET<br>START<br>STAKE<br>TRAVERSE POINT<br>CROSS CUT IN CONC |                 | CONCRETE MONUMENT<br>PK SET<br>START<br>STK<br>Road<br>X-CUT |                      | SPT6          | continuous |    |
| ROAD FEATURES      | Edit               | PK          |                                                                                           |                 |                                                              |                      | sot3          | continuous |    |
| UTILITIES          | Edit               | START       |                                                                                           |                 |                                                              |                      | sot46         | BYLAYER    |    |
| WATER              | Edit               | STK         |                                                                                           |                 |                                                              |                      | sot31         | continuous |    |
| SMALL TREES & SHRU | es Edit            | RD          |                                                                                           |                 |                                                              |                      | spt15         | continuous |    |
| SMALL PINES TREES  | Edit               | XC          |                                                                                           |                 |                                                              |                      | spt10         | BYLAYER    |    |
| PINE TREES         | Edit               | STWALL      | STONEWALL                                                                                 | 1               | STNWALL                                                      |                      | spt10         | Wall_E     |    |
| mise coves         | Edit               | DH          | DH                                                                                        | 1               |                                                              |                      | spt3          | continuous |    |
|                    | Edit               | IP          | IRON PIN                                                                                  | 1               | IRON PI                                                      | N                    | SPT5          | continuous | 5  |
| Code Table         |                    |             | ode Definitions                                                                           |                 |                                                              | Easture Setting      |               |            |    |
| Code Ta            | ble Settings       |             | Edit                                                                                      | Column Opt      | Column Options Tree Sets                                     |                      | up Pipe Setup |            |    |
| Sort Table         | Substitution C     | odes        | Select All                                                                                | Move Cate       |                                                              |                      |               |            |    |
| Searial Codes      | CIS Coder          |             | 144                                                                                       | Com             |                                                              |                      |               | 200        |    |
| Special Codes      | SIS Codes          |             | Add Copy                                                                                  |                 |                                                              |                      | Symbol L      | brary      |    |
| Code Table by      | Point Descriptions |             |                                                                                           | Delete          |                                                              |                      | Edit Poi      | nts        |    |
| Save               | Save As            |             | Move Up                                                                                   | Move Do         | wn                                                           | De                   | and Cade      | . Deinte   |    |
|                    |                    |             |                                                                                           |                 |                                                              | Re                   | pon Lode      | s/ewiins   |    |

|             | Carl<br>REAK NEW<br>SUI | SON<br>GROUND | File →     | Field-t<br>Code List | o-Finish   |          |  |  |  |
|-------------|-------------------------|---------------|------------|----------------------|------------|----------|--|--|--|
| <u>)</u> Co | de List:                | AS1           |            |                      |            | (+       |  |  |  |
| Catego      | ry:                     | ALL           |            |                      | Set Manage | e Groups |  |  |  |
| Code L      | inework                 | Line Typ      | e Layer Na | ame Full Text        | Code       |          |  |  |  |
| CL          | Yes                     | 3D            | CL         | CL                   | CL CL      |          |  |  |  |
| DRIVE       | No                      | 2D            | PKF        |                      | DRIVE      |          |  |  |  |
| EOP         | Yes                     | 3D            | EOP        |                      | EOP        |          |  |  |  |
| EP          | Yes                     | 3D            | EP         |                      | EP         |          |  |  |  |
| Add         |                         |               |            | Edit                 |            |          |  |  |  |
| Load        |                         |               |            | Save As              | es         |          |  |  |  |

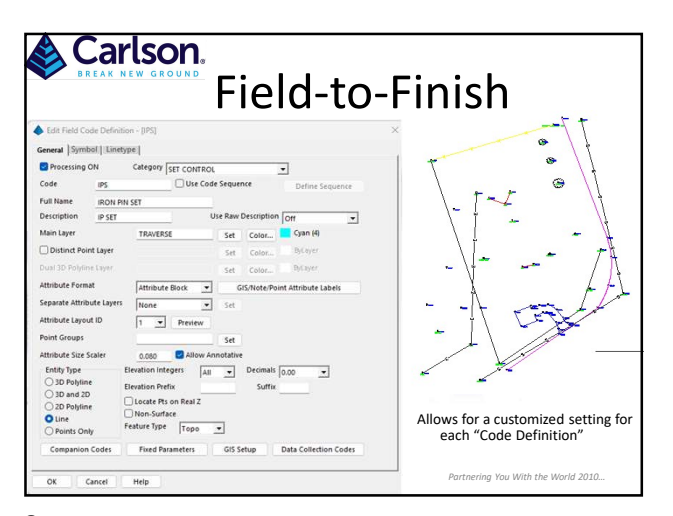

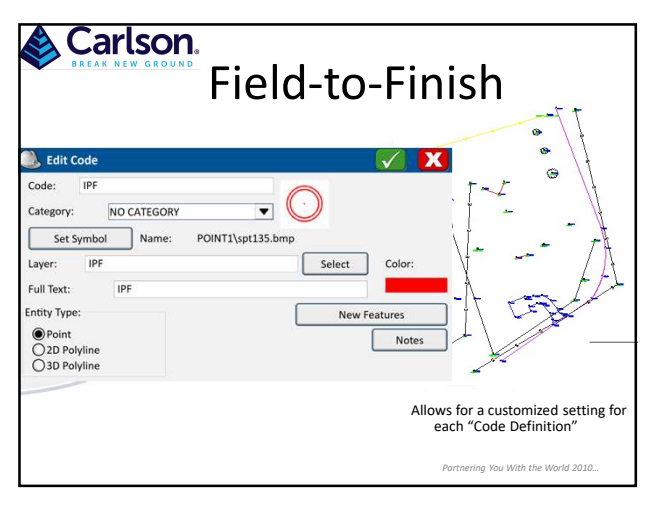

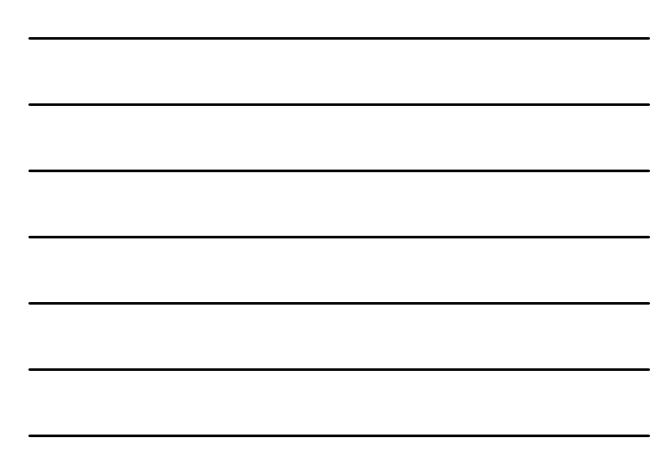

|                                                                                                    |                 | on.<br>Fiel<br><i>"spe</i>                                   | d-        | ·to-Fil<br><i>codes"</i>                                                    | ni           | sh                                                    |            |
|----------------------------------------------------------------------------------------------------|-----------------|--------------------------------------------------------------|-----------|-----------------------------------------------------------------------------|--------------|-------------------------------------------------------|------------|
| Special Codes                                                                                                    |                 |                                                              |           |                                                                             |              |                                                       |            |
| General Special Codes<br>NE Code (No Elevation)<br>YZ Code (Ies Elevation)                                                                                                    | NE<br>YZ        | NOS Code (Non-Surface)<br>ZO Code (Elevation Only)           | NOS<br>ZO | Unework Special Codes<br>BEG Code (Begin Linework)<br>PC Code (Start Curve) | 8<br>PC      | END Code (End Linework)<br>PT Code (End Curve)        | E<br>PT    |
| Character (Prefix Desc)                                                                                                    | <u>×</u>        | \\ Code (Prefix Field Code Desc)                             | //        | CTOG Code (Curve Toggle)                                                    | CTOG         | NEAR Code (Nearest Found)                             | NEAR       |
| Bar Separater (End Coding)                                                                                                    | <u>1</u>        | // Code (Append Held Code Desc) /// Separater (Replace Desc) | //<br>/// | OH Code (Offset Horiz)                                                      | ОН           | OV Code (Offset Vertical)                             |            |
| Code Separater (Space)         MULT Code (Multiple Field Code)         MULT           Substitute Characters         + (Plus)         - (Minus)         - "(Astensk)         - (Underscore) |                 |                                                              |           | OO Code (Only Offset)                                                       | 00           | Orb Code (Onset both Dig                              | OFB        |
| Point Symbol/Attribute Speci<br>ROT Code (Rotate)                                                                                                    | al Codes<br>ROT | SZ Code (Symbol Size)                                        | 5Z        | SMO Code (Smooth)                                                           | SMO          | JOG Code (Extend By Distance)                         | JOG        |
| ¥ZI Code (Azimuth)<br>Multi-Point 2ND Code                                                                                                    | AZI<br>2ND      | DIST Code (Distance)<br>Multi-Point 3RD Code                 | DIST      | GAP Code (Gap)<br>AFIT Code (Fit Arc)                                       | GAP<br>AFIT  | LTF Code (Linetype Flip)<br>LTW Code (Linetype Width) | UTF<br>UTW |
| PHOTO Code<br>COLOR Code                                                                                                    | PHOTO           | LABEL Code                                                   | LABEL     | BFIT Code (Best-Fit Line)<br>XSCT Code (Template)                           | BFIT<br>XSCT | RAMP Code (Curb Ramp)<br>PARKING Code (Parking)       | RAMP       |
| PHOTO Link<br>Carlson O Hyperlink                                                                                                    | OFB             | Offset Width                                                 |           | 3D Face Special Codes<br>FACE3D Code (3D Face)                              | FACE3D       | HOLE3D Code (3D Hole)                                 | HOLESD     |
| 2-Point Circle                                                                                                    | Third           | Rectangle Point                                              |           | BLOCK3D Code (3D Block)                                                     | BLOCK3       | WALL3D Code (3D Wall)                                 | WALL3D     |
| Append Desc Auto Space OK Cancel                                                                                                    | Help            | Load Default                                                 |           |                                                                             |              |                                                       |            |

|        | Carlson<br>BREAK NEW GROUT | י<br>Field-to-Finisl<br><i>"Special Codes"</i>                                                                         | h        |              |   |
|--------|----------------------------|----------------------------------------------------------------------------------------------------|----------|--------------|---|
| 🔍 s    | pecial Codes               | i 🔊 🗸                                                                                                    |          |              |   |
| Code   | Action                     |                                                                                                    | <b>•</b> |              |   |
| Space  | Code Separator             |                                                                                                    |          |              |   |
| None   | String Designator          | Settings                                                                                                    | 10.00    | $\checkmark$ | Х |
| ST     | Begin Line                 | · · · · · · · · · · · · · · · · · · ·                                                                                  | Prom     | npt At:      |   |
| EL     | End Line                   | Store GIS Line Data to All Vertices                                                                                    | End      |              | • |
| PC     | Arc PC                     | Add New Descriptions to FC List<br>Save Only One GIS Feature to the Stored Pt                                          |          |              | - |
| PT     | Arc PT                     | Store Attribute(AT) to RW5 File                                                                                        |          |              |   |
| Carlso | 'n                         | Auto-increment Colors for Linework  Auto-increment Layers for Linework  Recall Last Point Note  Secure Deta Data Lists |          |              |   |
|        |                            | Auto-Create Linework Laver: <code> <layer></layer></code>                                                              |          |              | - |

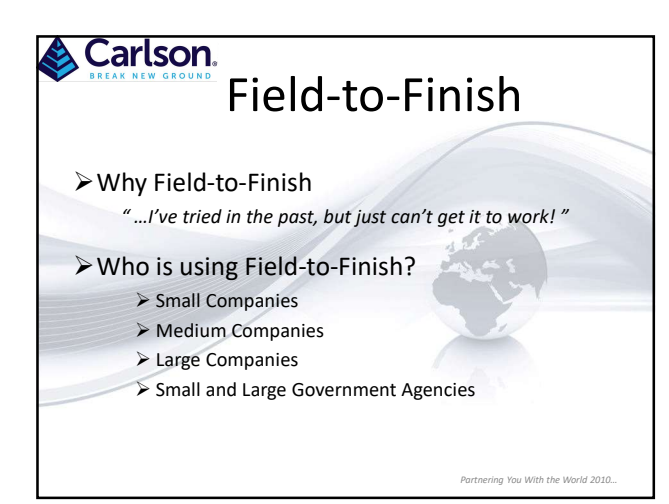

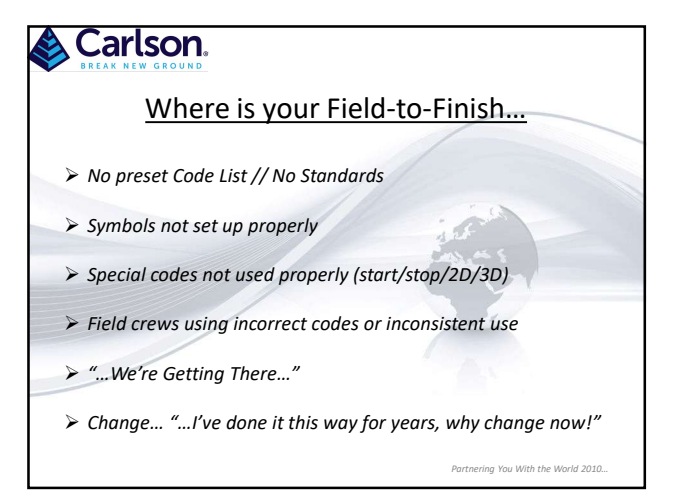

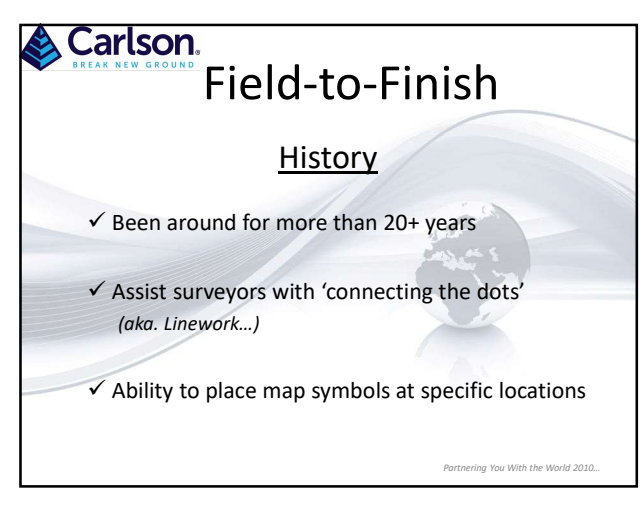

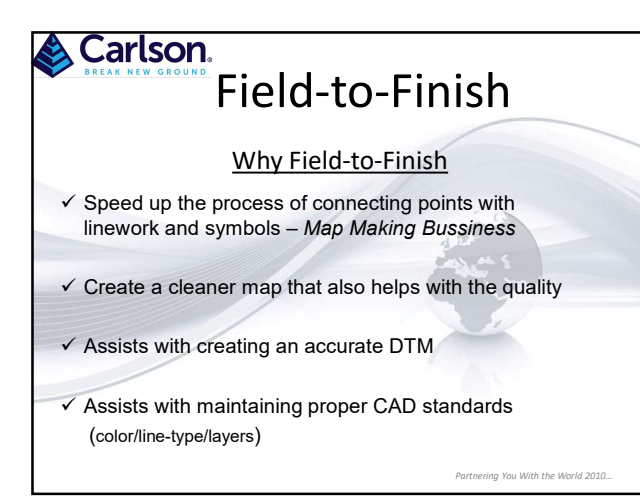

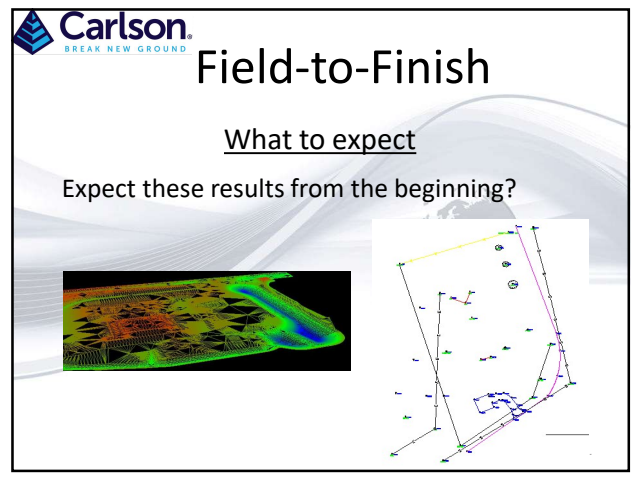

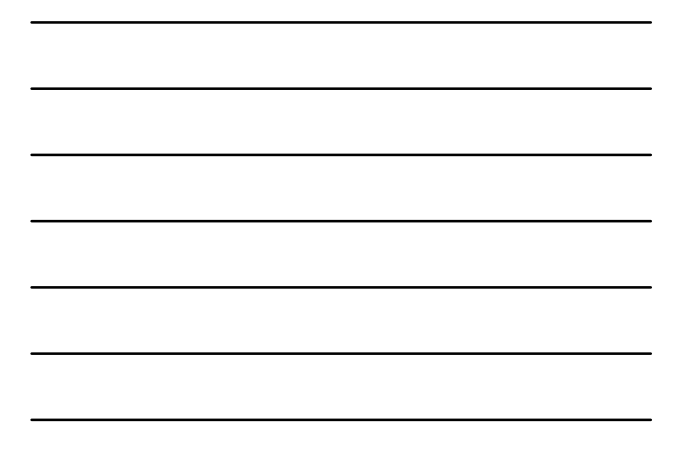

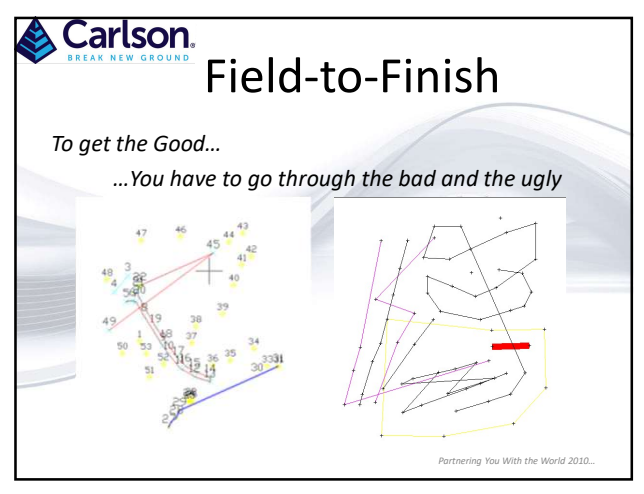

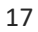

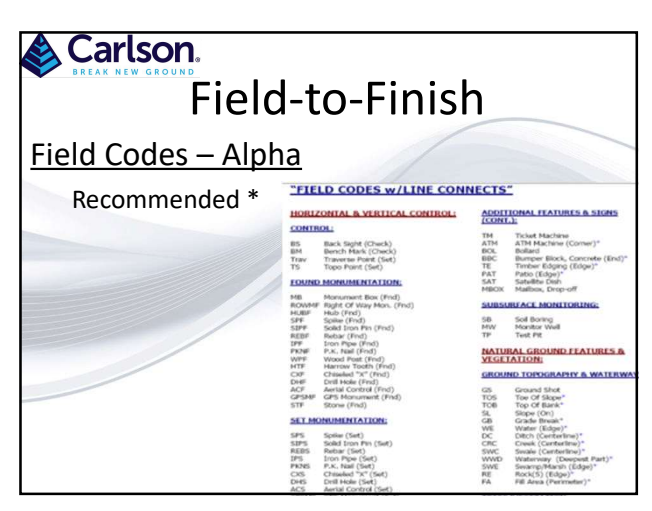

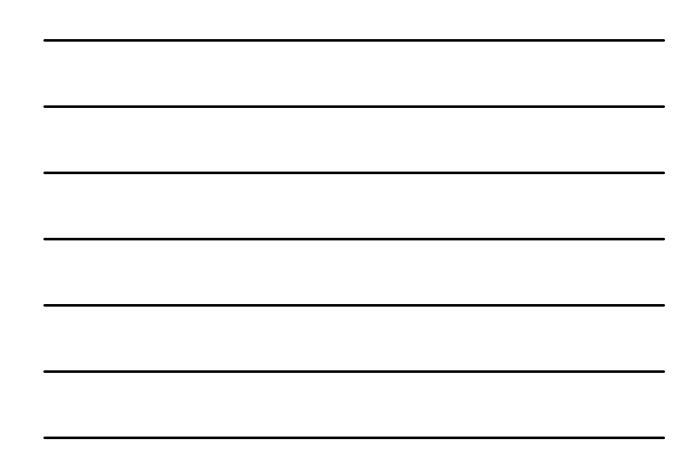

| Carlson.<br>Field | -to-Finis                                                                                                    | h                                                                                                    |
|-------------------|----------------------------------------------------------------------------------------------------|----------------------------------------------------------------------------------------------------|
| Field Codes - Num | eric                                                                                                    | DNNECTS"                                                                                                    |
|                   | IDD STRIES_ INCOLORIDATA           STRIEAC CONTINUE           STRIEAC CONTINUE           STRIEAC CONTINUE           Strieac Striege           Striege           Striege | ACCURATE ALTAINES & SIGAR<br>1997 THE NEW YORK OF THE SIGN OF THE SIGN OF THE SI |

| Carlson.                  |      |                    |         |                        |                 |                          |      |  |
|---------------------------|------|--------------------|---------|------------------------|-----------------|--------------------------|------|--|
| Fiel                      | d Co | odes –             | Sym     | bols an                | d Lin           | ework                    |      |  |
| <u>LEGEND</u>             |      |                    |         |                        | /               |                          |      |  |
| SURVEY CONTROL:           |      | TOPOGRAPHIC:       |         | UTILITIES:             |                 | UTIUTIES (CONT):         | _    |  |
| BOUNDARY LINE             |      | CONTOUR-5' INDEX   |         | STORM SEWER LINE       | - 0. 9          | ELECTRIC MANHOLE         | 0    |  |
| PARCEL/ADJOINER LINES -   |      | CONTOUR-1"         |         | SANITARY SEWER         | EC. 5           | POWER POLE               | 00   |  |
| PROPERTY LAND HOOKS -     | 2    | SPOT ELEVATION     | 1896.25 | WATER LINE             |                 | LIGHT POLE               | 6    |  |
| RIGHT OF WAY              |      | TREE LINE          | mm      | GAS LINE               | - D. 0          | COMBINATION POLE         | u Po |  |
| LIMITED ADCESS R/W        |      | SHRUB/BRUSH LINE   | mmmmm   | ELECTRIC, UNDERGROUND  | - D. UE         | GROUND LIGHT             | C O  |  |
| SETBACK LINE -            |      | DECIDUOUS TREE     | Q.      | ELECTRIC, OVERHEAD     |                 | UTILITY/GUY POLE         | 6    |  |
| EASEMENT LIVE -           |      | EVERGREEN TREE     | -       | TELEPHONE, UNDERGROUND | — p. ur —       | LIGHT POLE BASE          | 0    |  |
| TEMP. EASEMENT LINE -     |      | BUSH OR SHRUB      | 83      | TELEPHONE, OVERHEAD    | — p. or —       | ELECTRIC LINE MARKER     | 4    |  |
| SECTION/WAS LINE          |      | STUMP              | 4       | CABLE TV               | — D. O. —       | ELECTRIC LIVE PAINT MARK | 5    |  |
| CORPORATION LINE          |      | WATER BODY/DITCH   |         | FIBER OPTIC CABLE      | - EL 10         | PULL BOX                 | 8    |  |
| POLITICAL TOWNSHIP LINE - |      | SHORE LINE         |         | STORM MANHOLE          | 0.              | JUNCTION BOX             |      |  |
| BENCH MARK                |      | SWAMP              | *       | CURB INLET             | Ξ.              | WALLT BOX                |      |  |
| MONUMENT BOX (FOUND)      | 88   | CENTERLINE         |         | CATCH BASIN            | Elce            | ELECTRIC REDULATOR       | 8    |  |
| CONC. MONUMENT (FOUND)    |      | PRVEMENT, CONCRETE |         | CATCH BASIN-ROUND      | 0.0             | CONTROL PANEL            | 1    |  |
| HUB (FOUND)               | a    | PRVEWENT, ASPHALT  |         | CATCH BASIN-SIDE INLET |                 | TRANSFORMER              | Ð    |  |
| SPIKE (FOUND)             | Δ    | PAVEMENT, BRICK    |         | DRAW                   | P <sub>on</sub> | HVAC UNIT                | 8    |  |
| SOLID (RON PIN (FOLMD)    | 8    | PAVEMENT, GRAVEL   |         | SANTARY MANHOLE        | Q.,             | TELEPHONE MANHOLE        | Ø.,  |  |

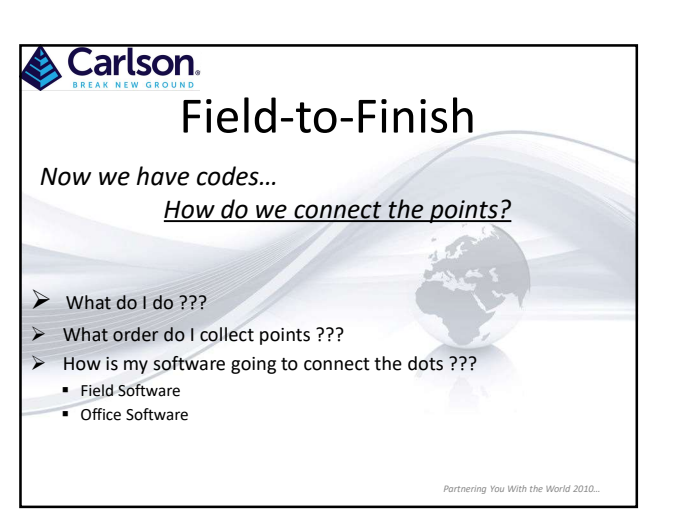

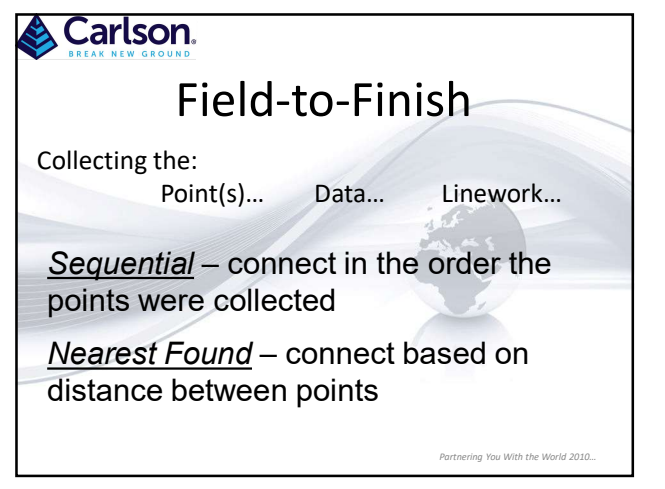

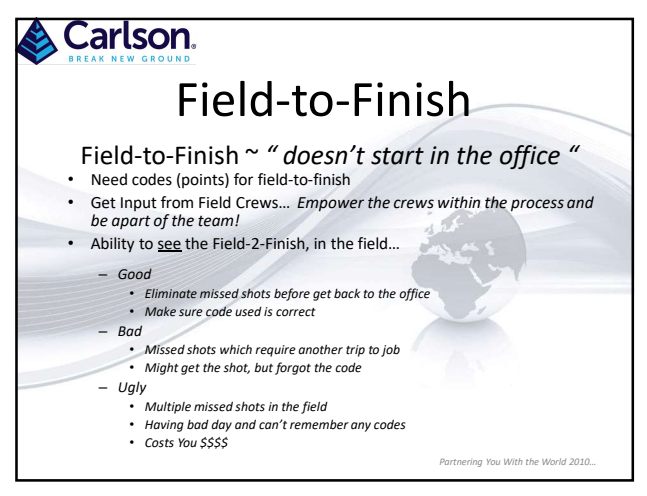

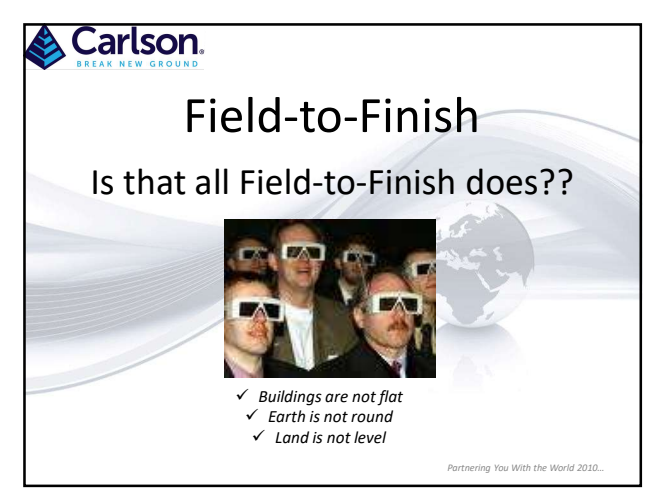

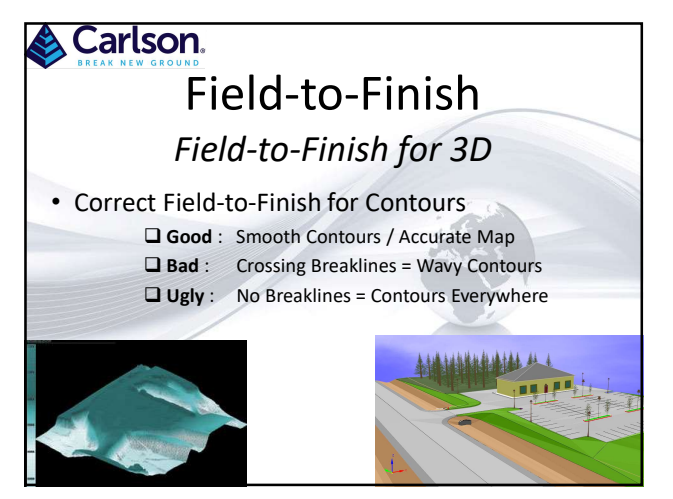

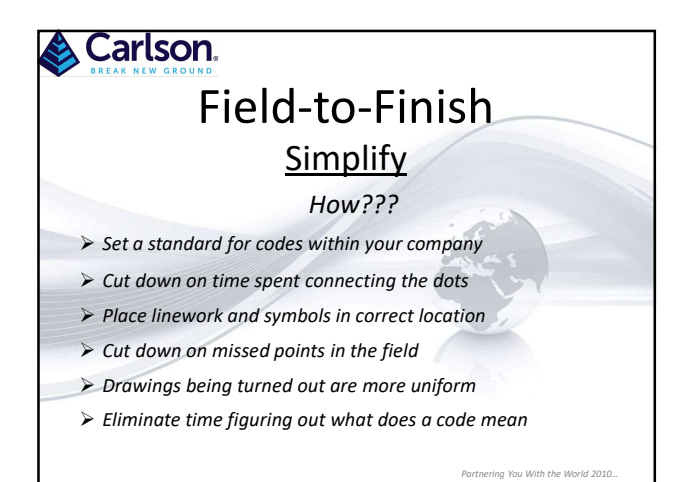

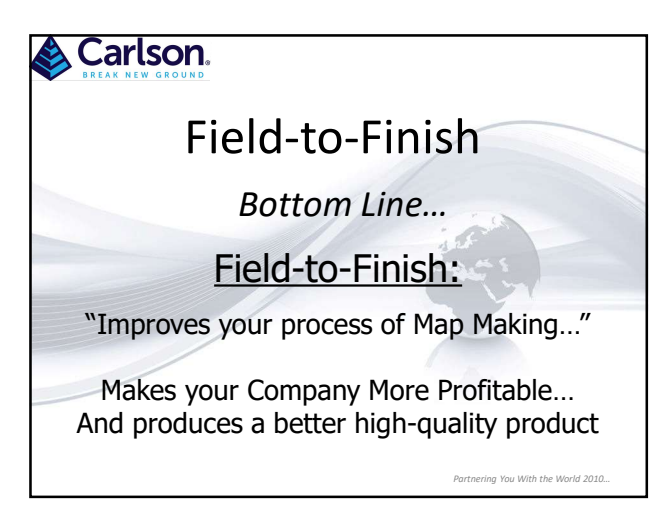

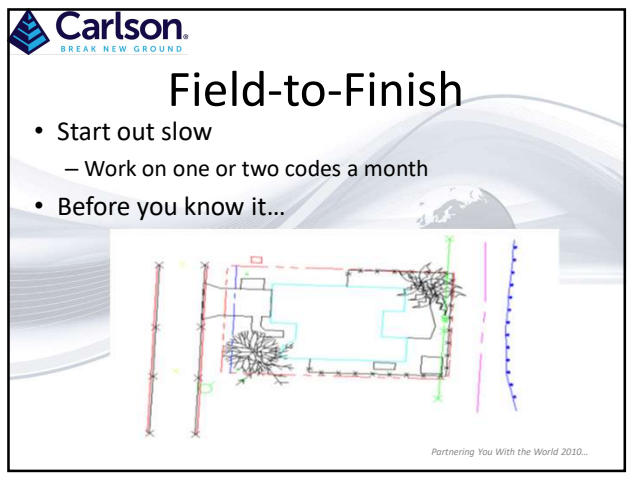

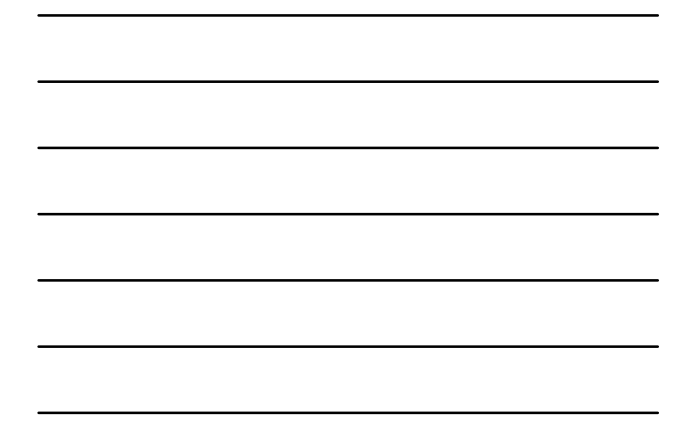

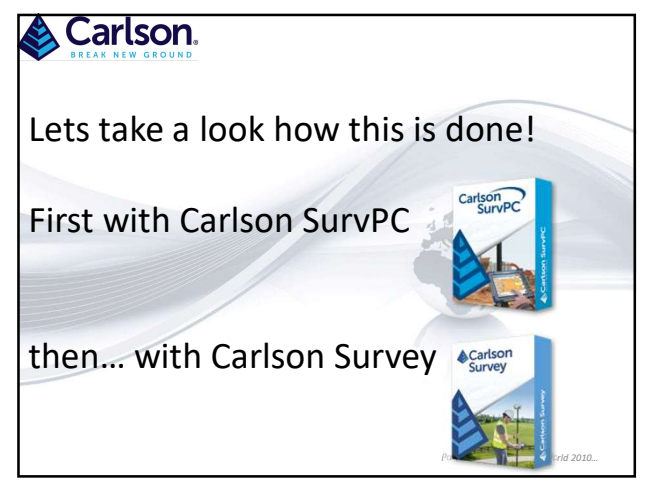

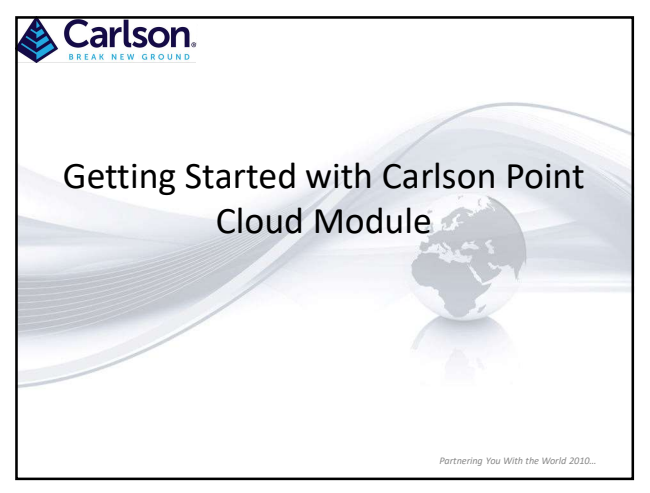

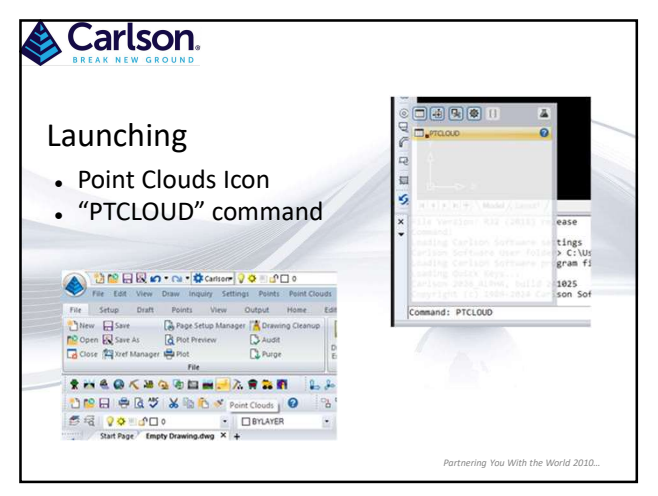

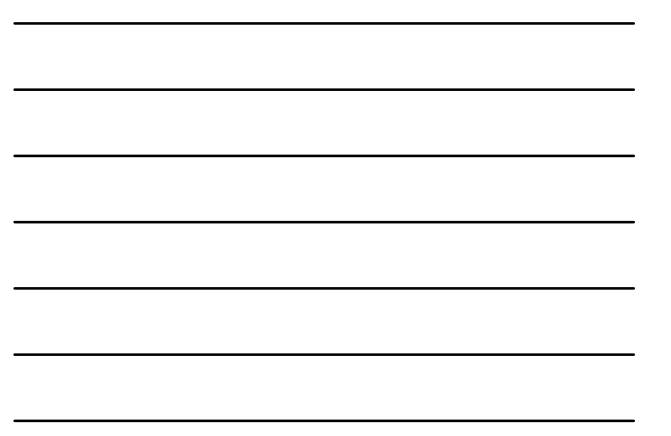

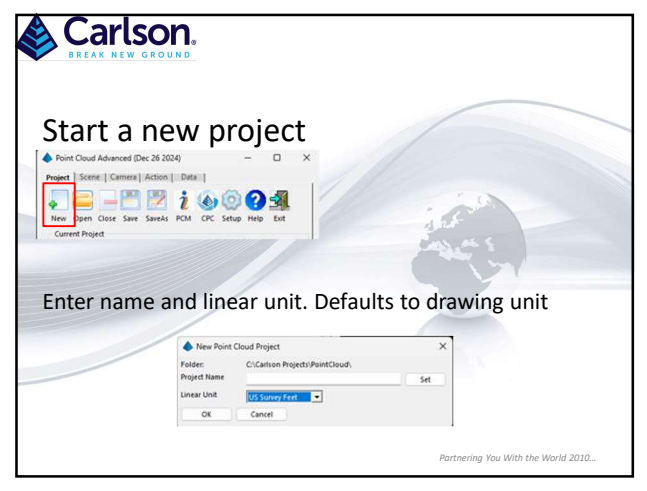

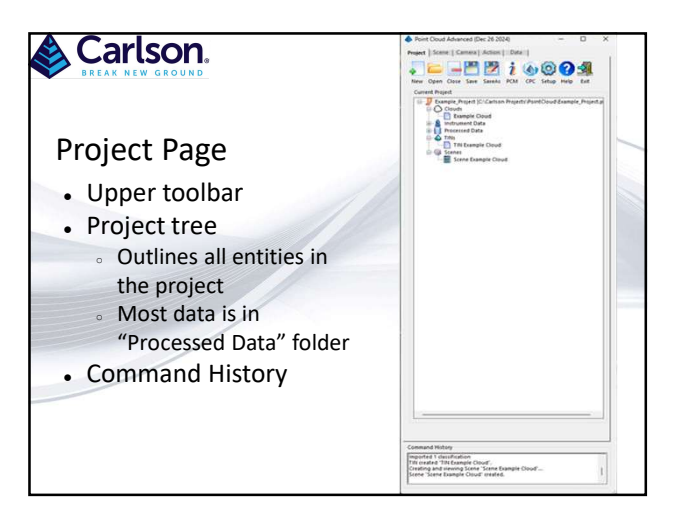

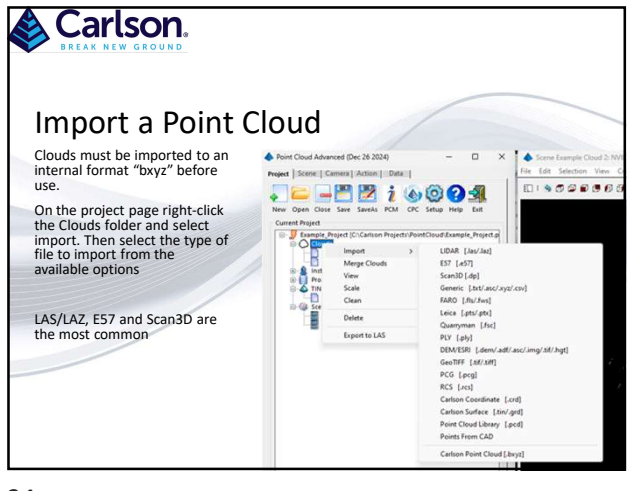

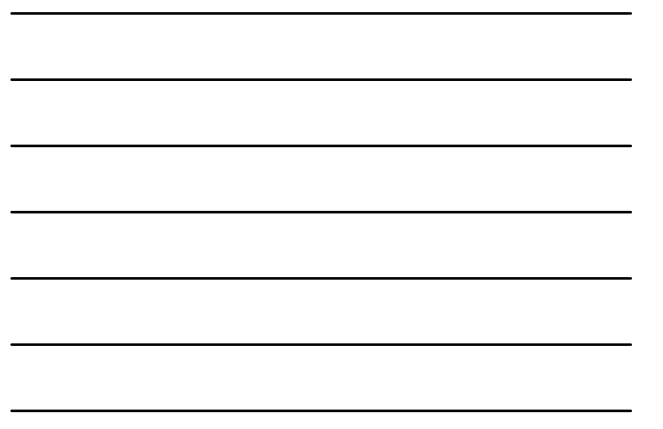

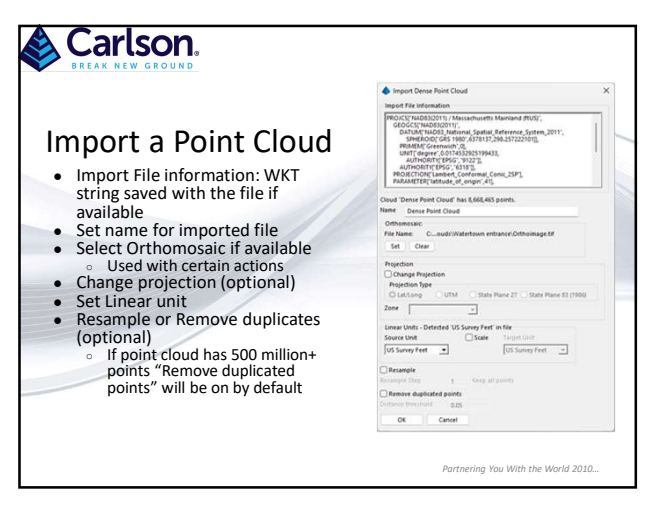

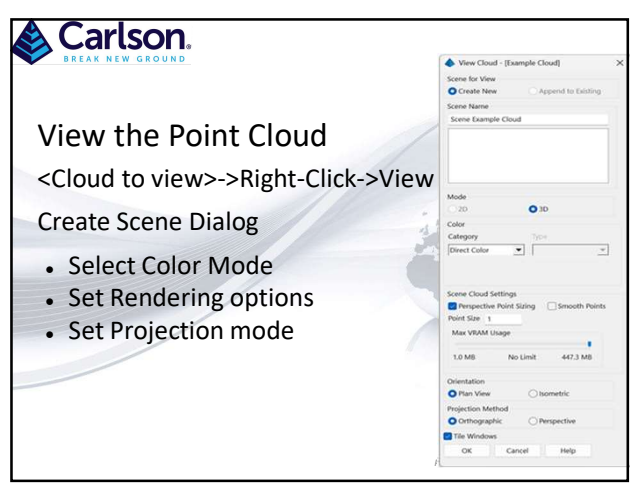

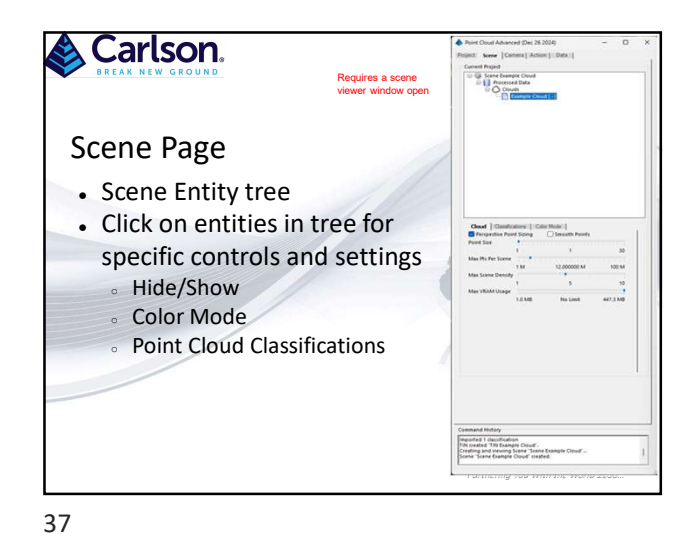

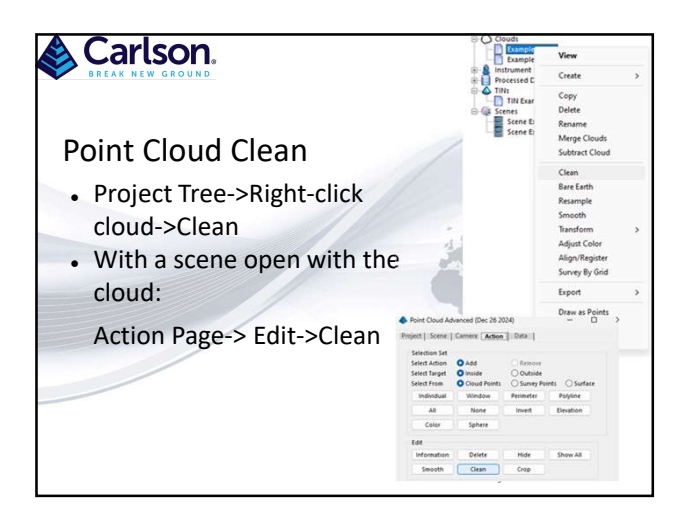

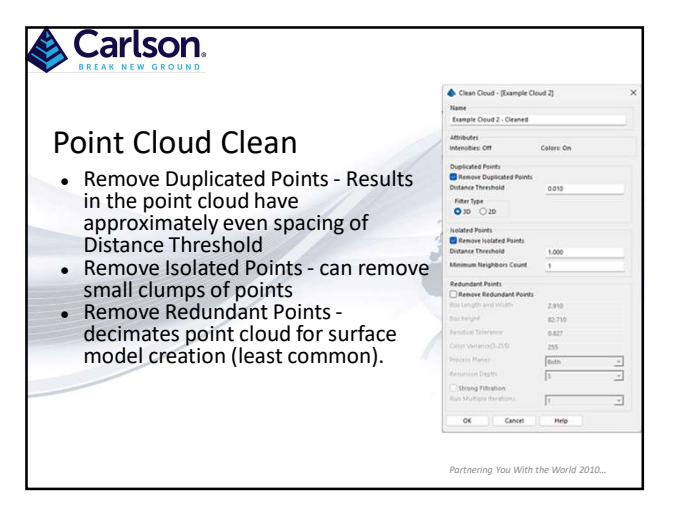

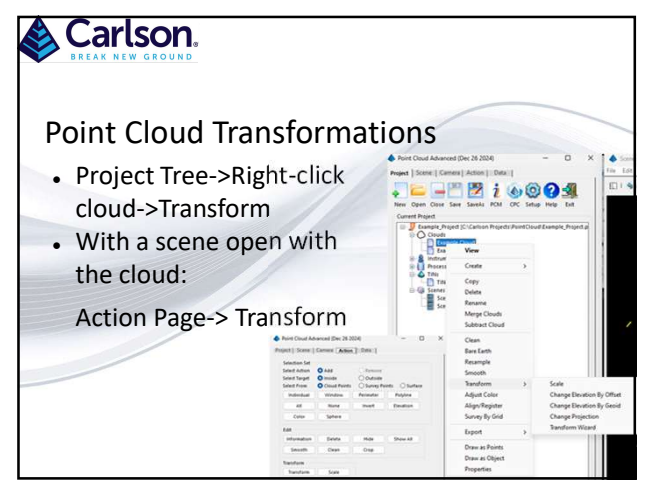

41

## Carlson.

## **Point Cloud Transformations**

- Scale Quickly scale between common units such as US Feet and Meters
- Elevate by Geoid or offset Changes elevation of all points
- Change Projection Transform from one projection system to another.
- Must know the current point cloud projection and target projection
   Transformation Wizard offers advanced options for

Partnering You With the World 2010

 Transformation wizard offers advanced options to scaling, offset and rotation by matrix.

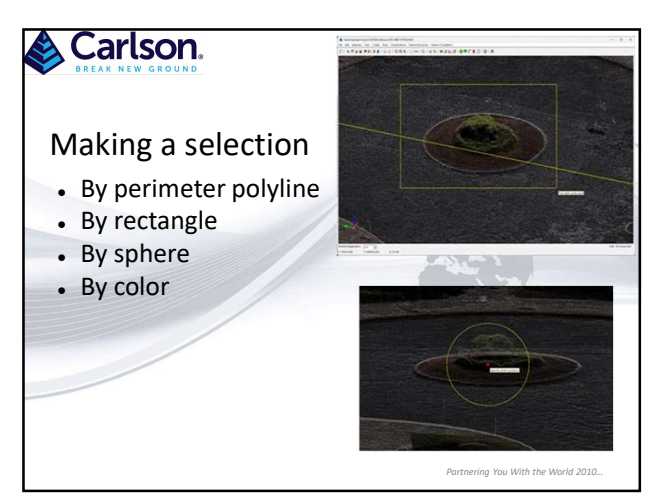

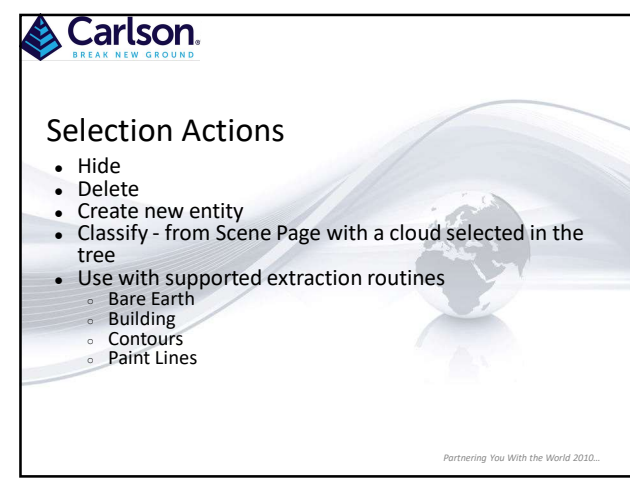

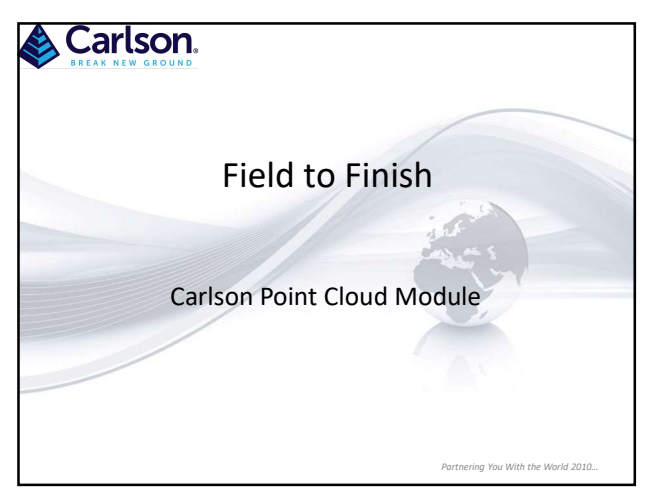

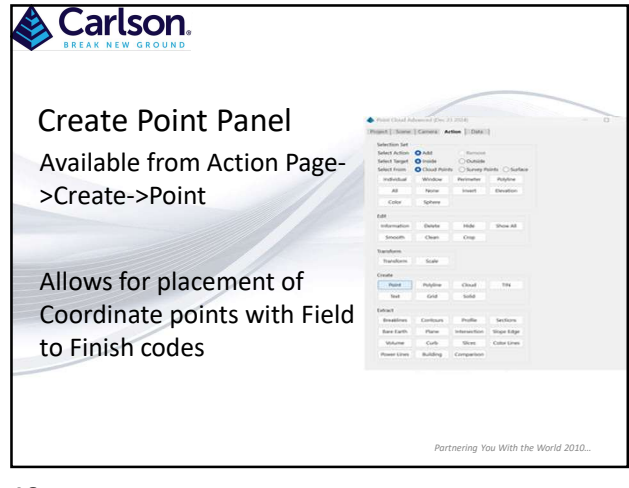

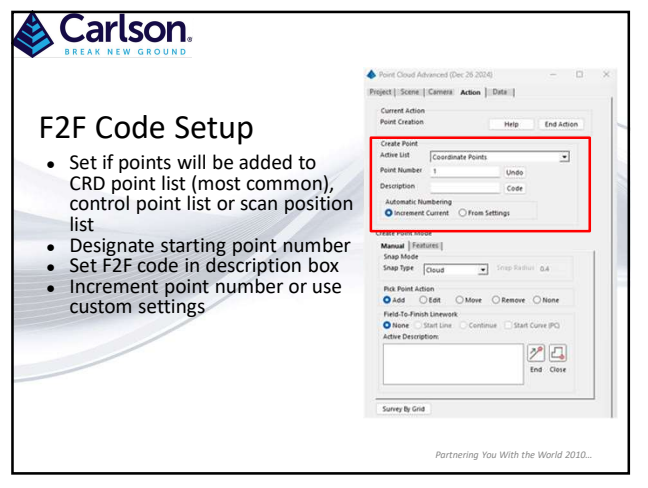

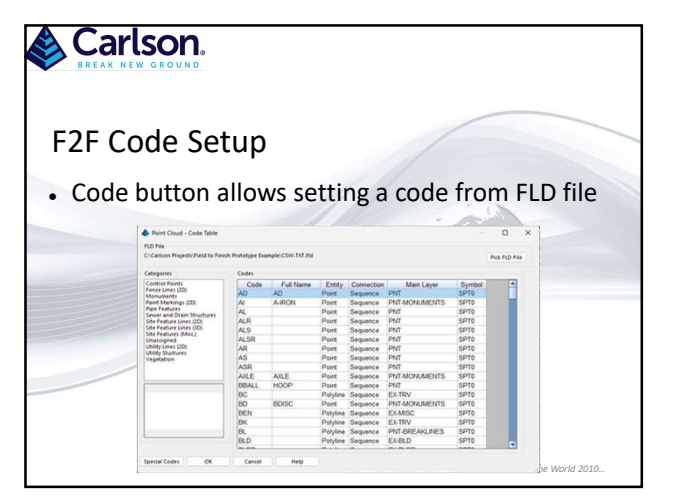

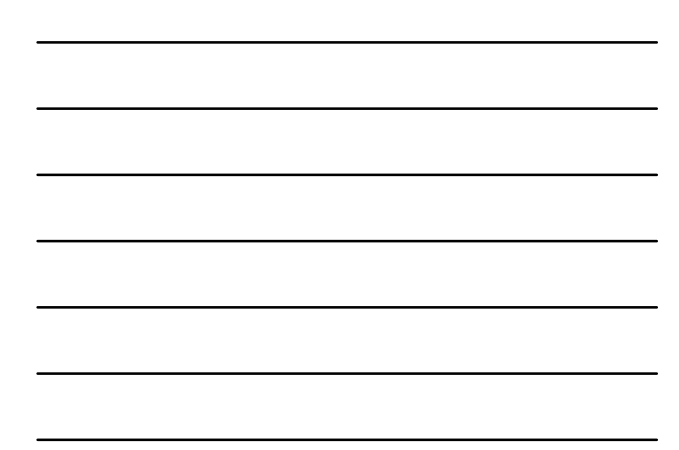

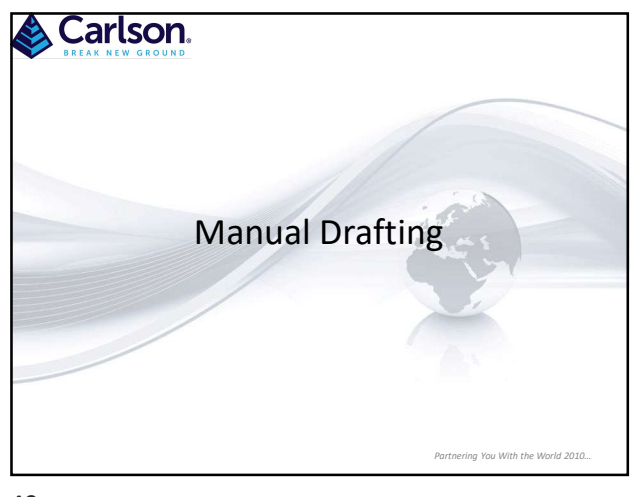

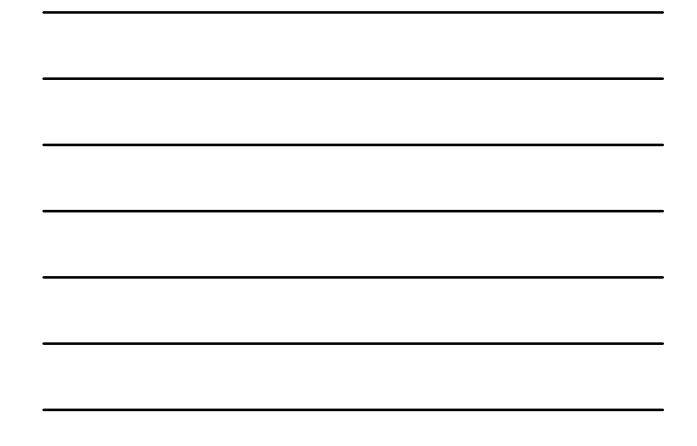

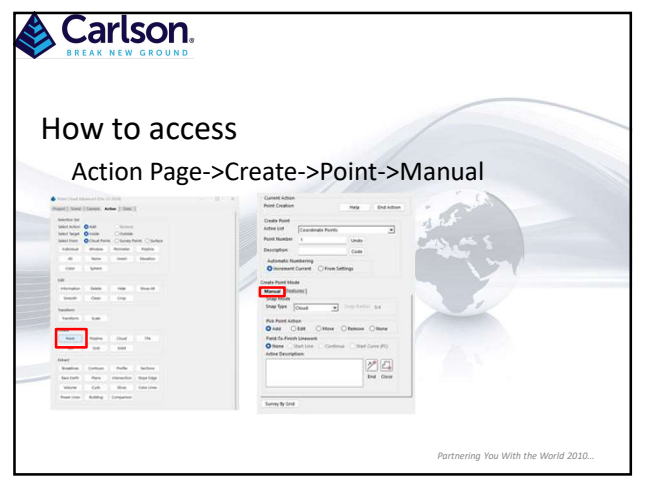

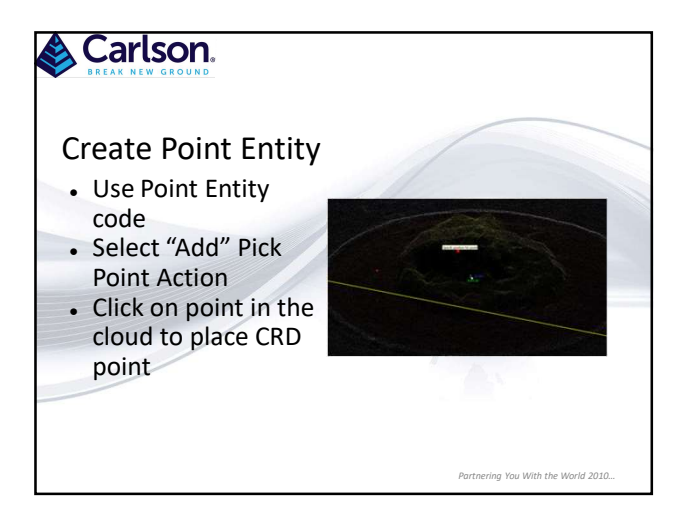

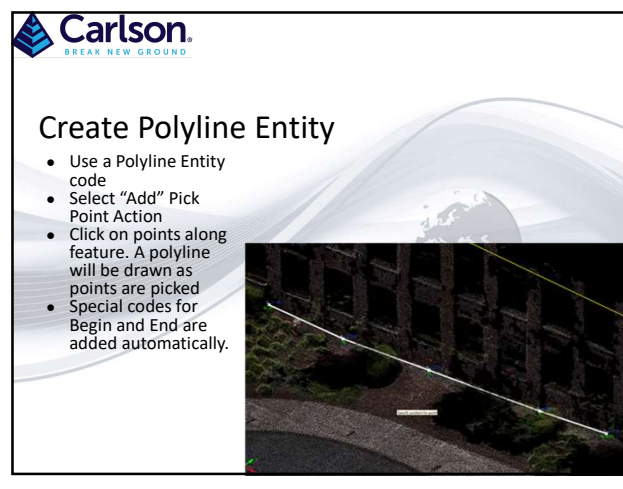

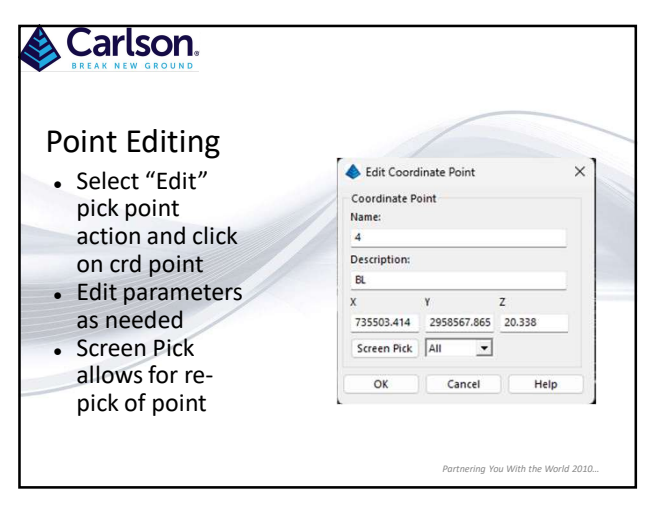

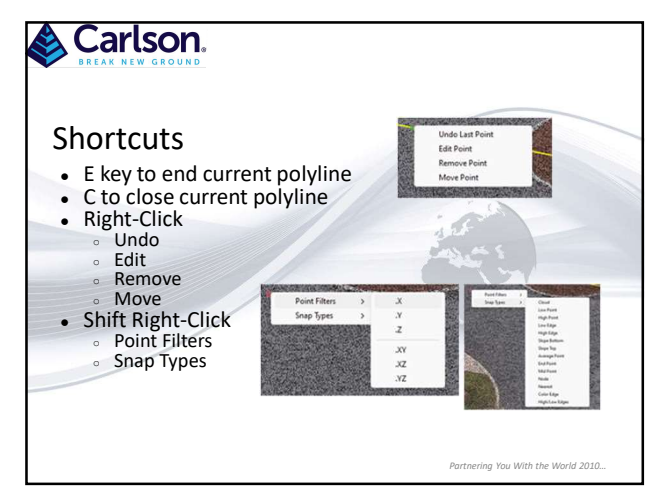

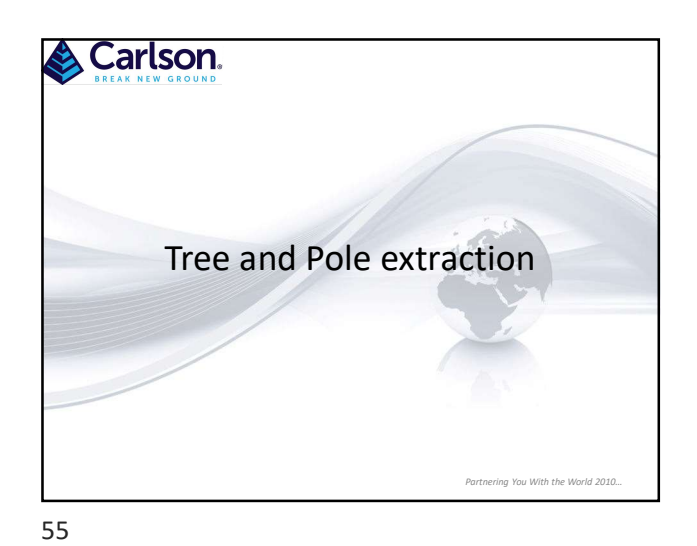

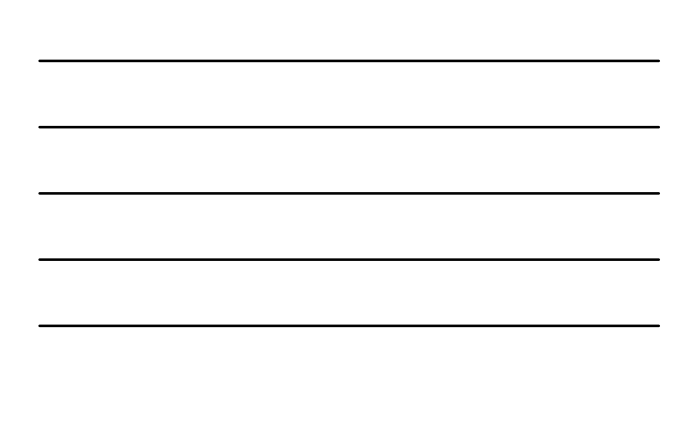

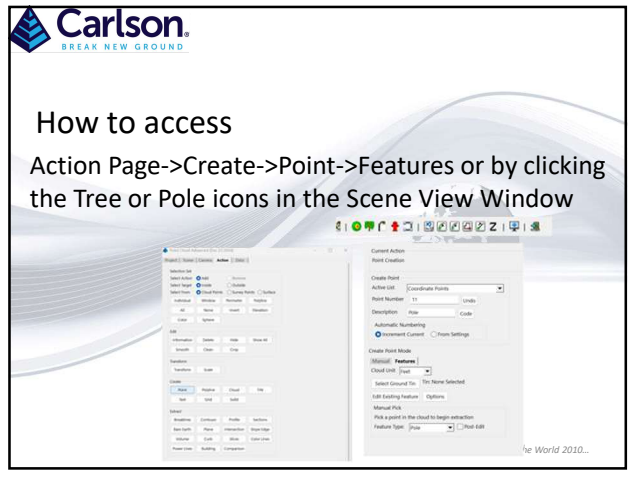

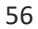

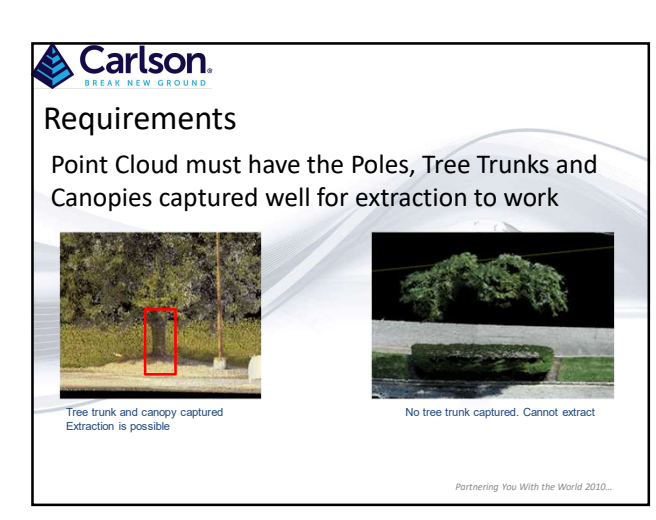

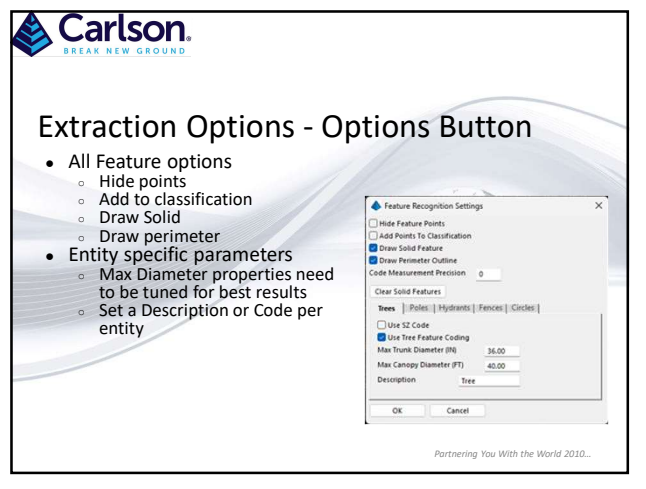

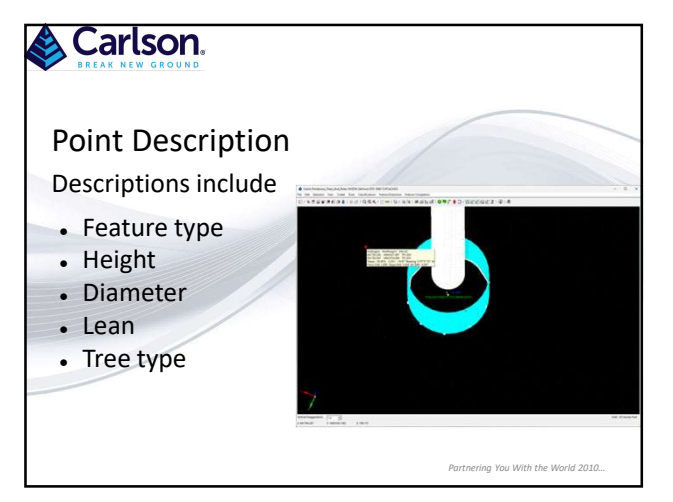

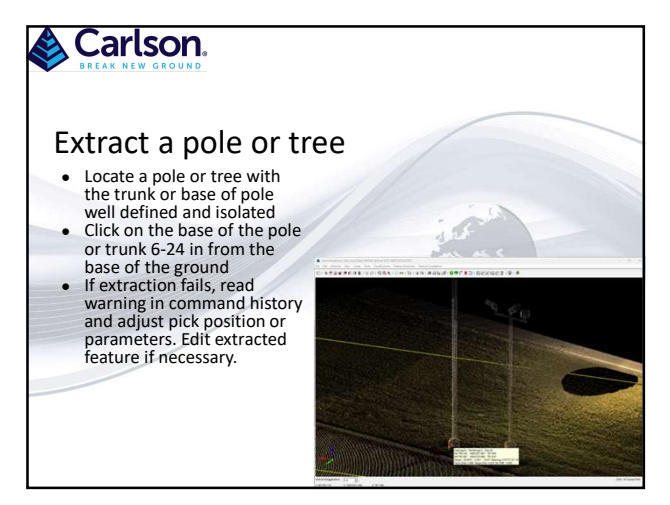

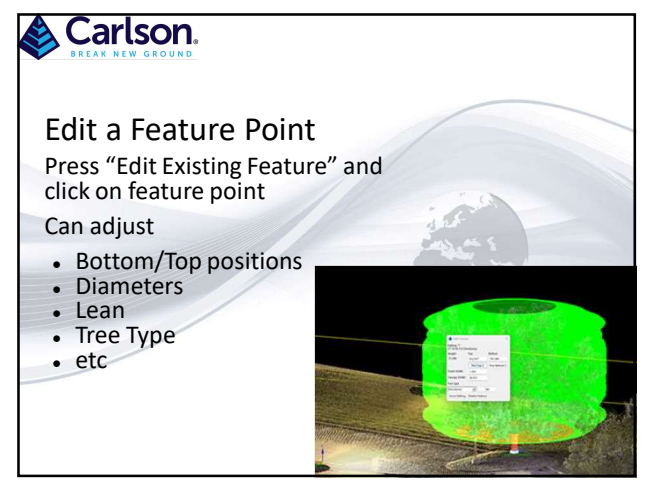

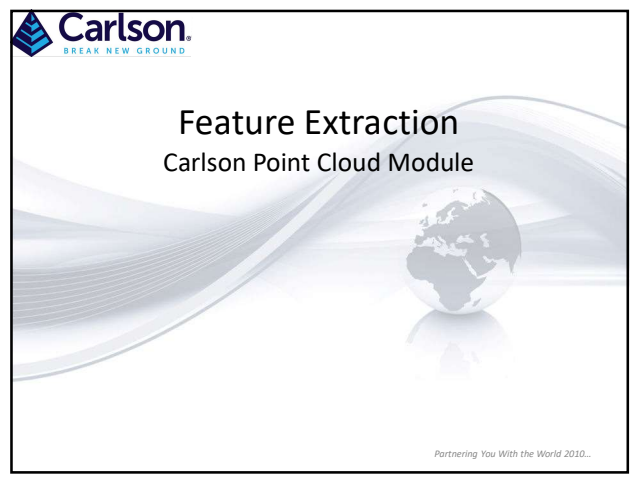

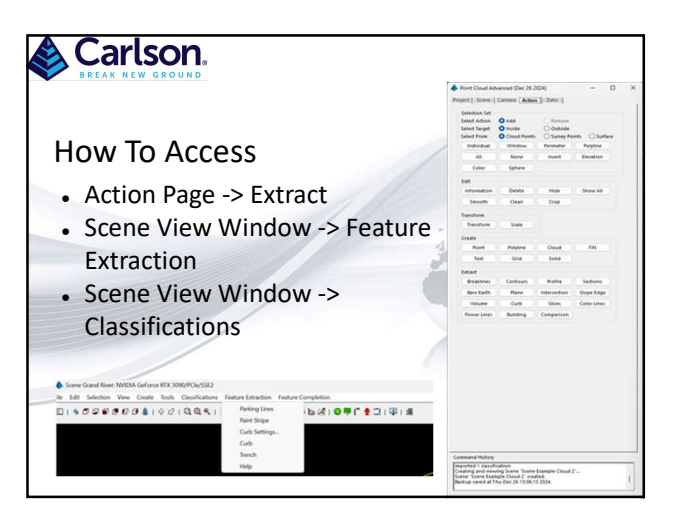

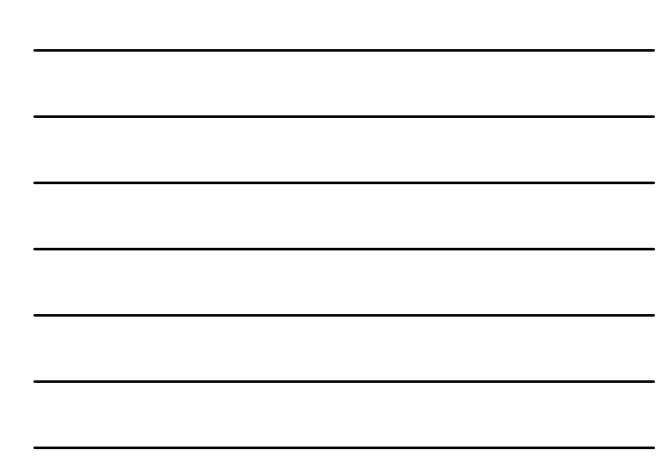

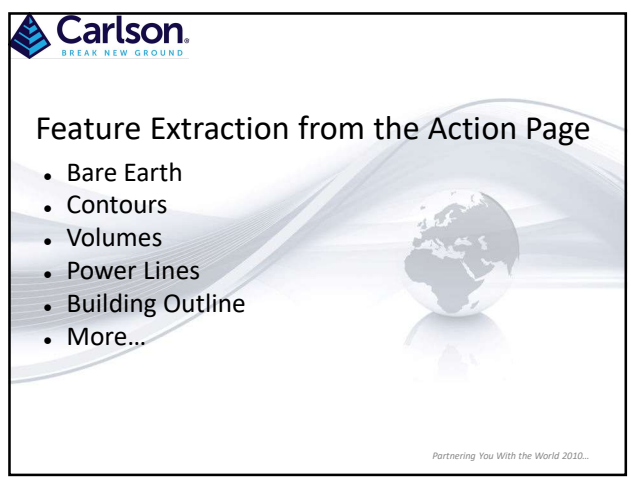

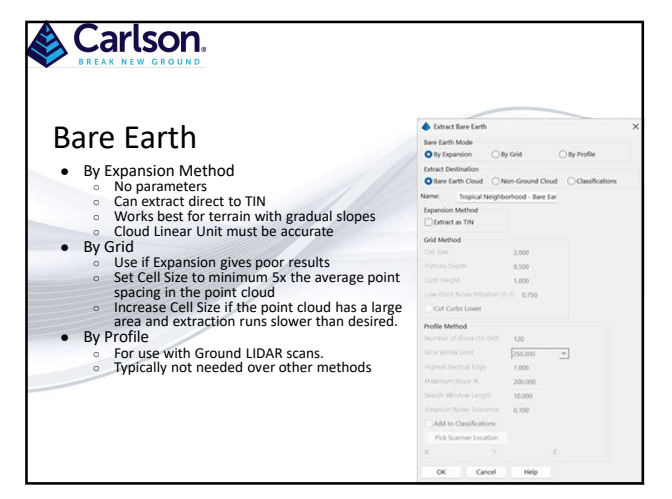

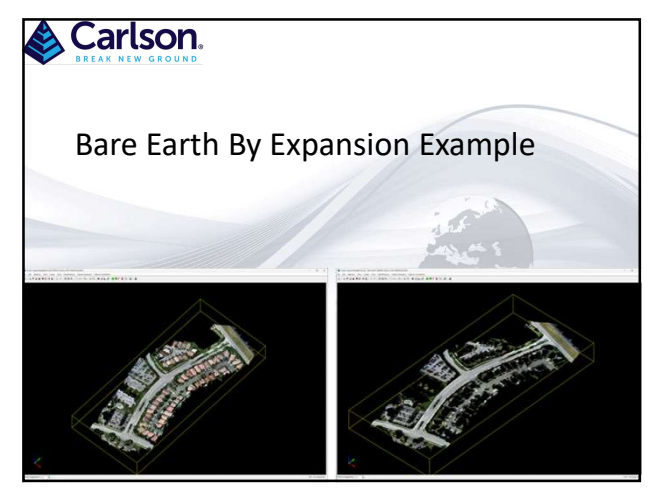

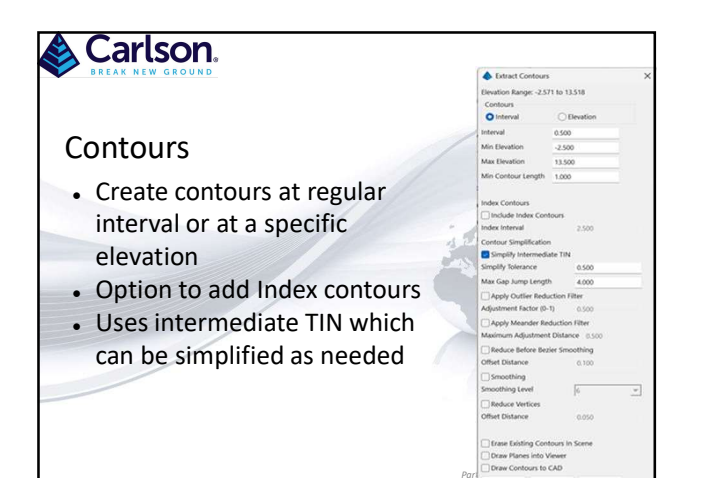

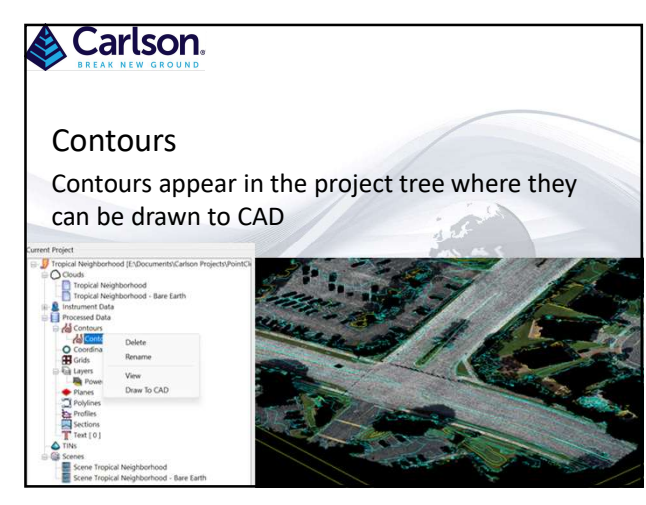

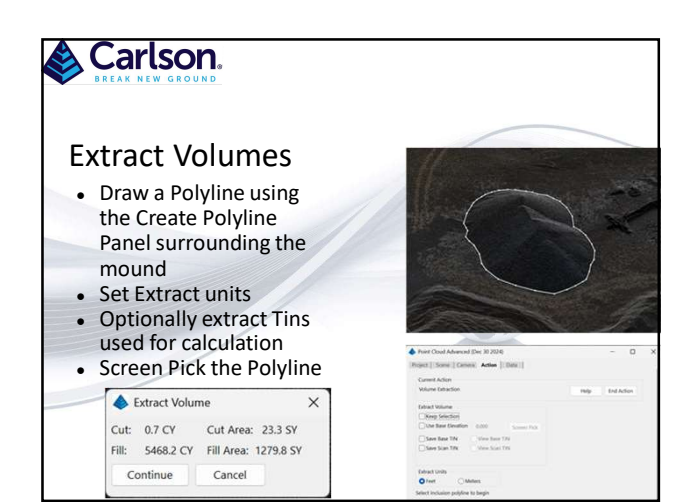

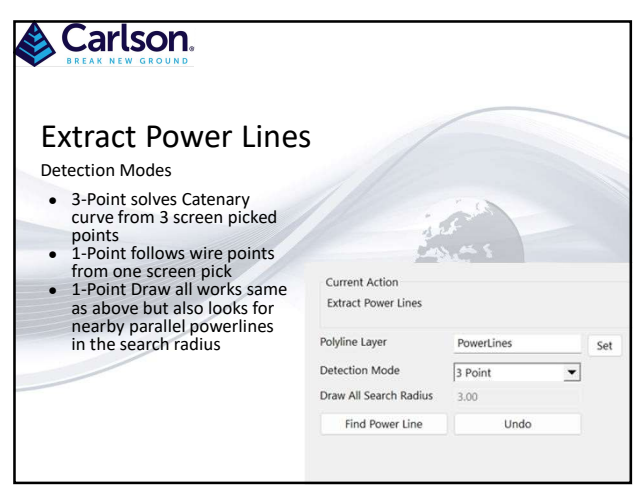

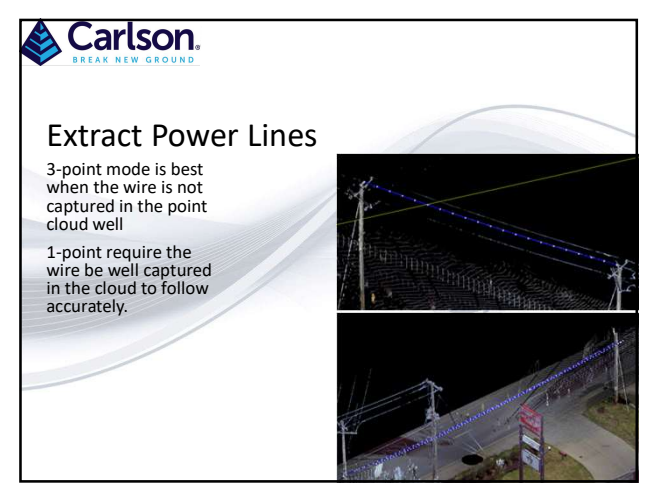

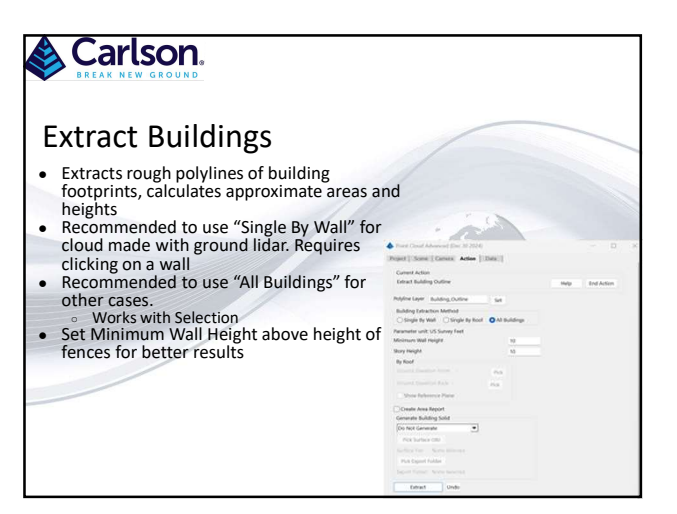

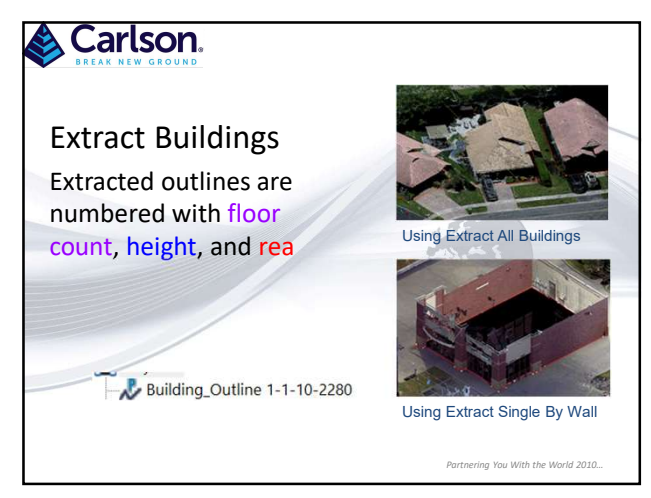

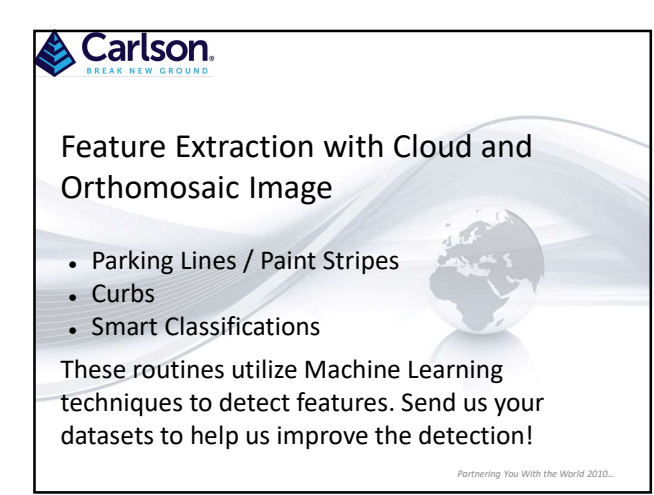

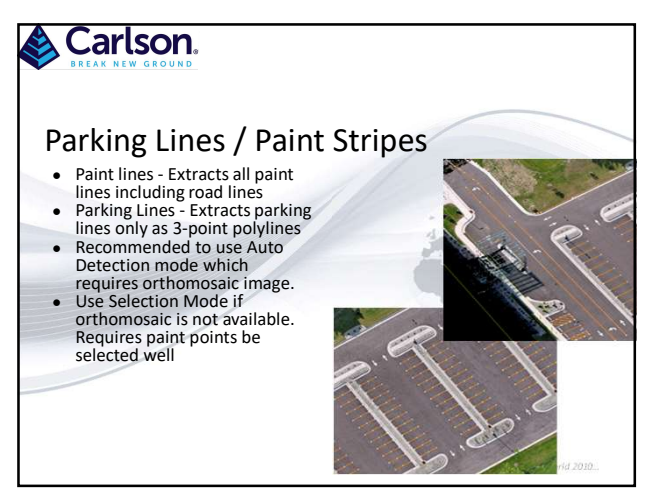

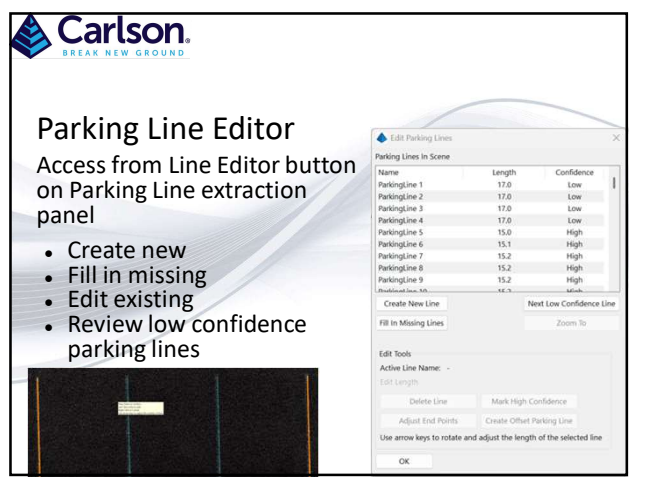

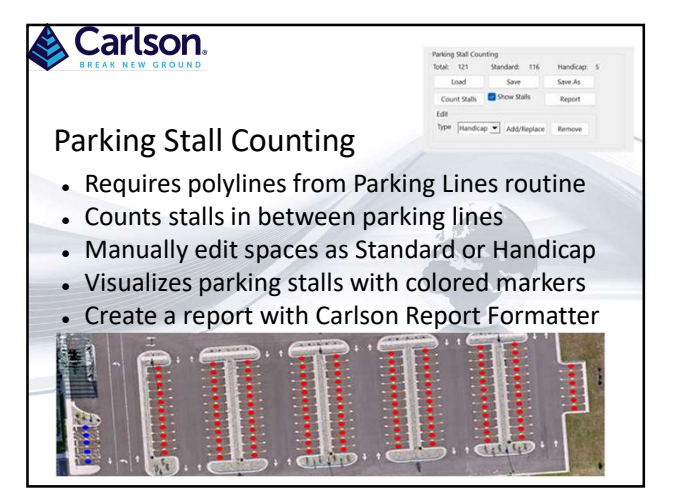

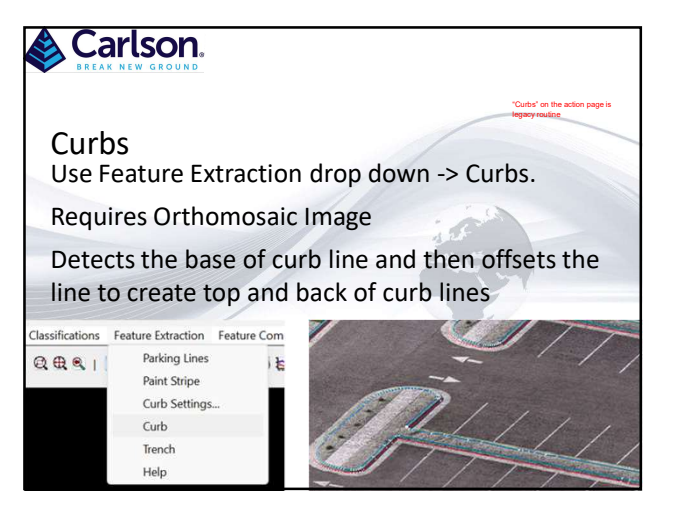

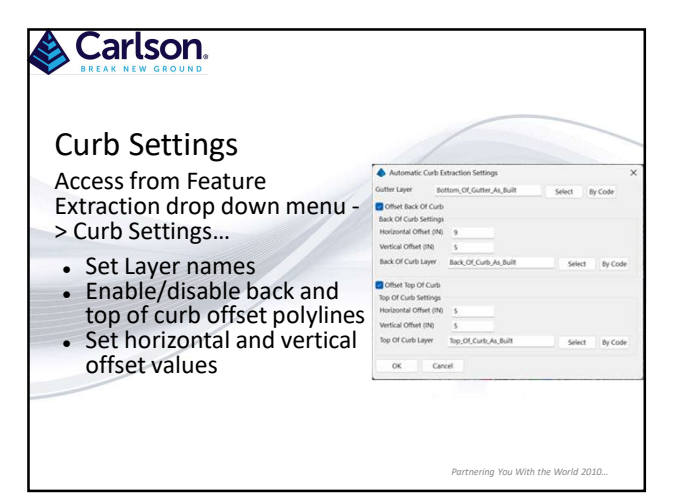

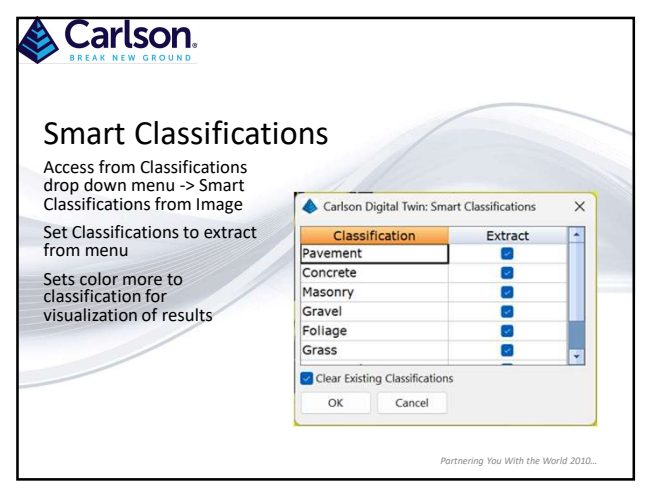

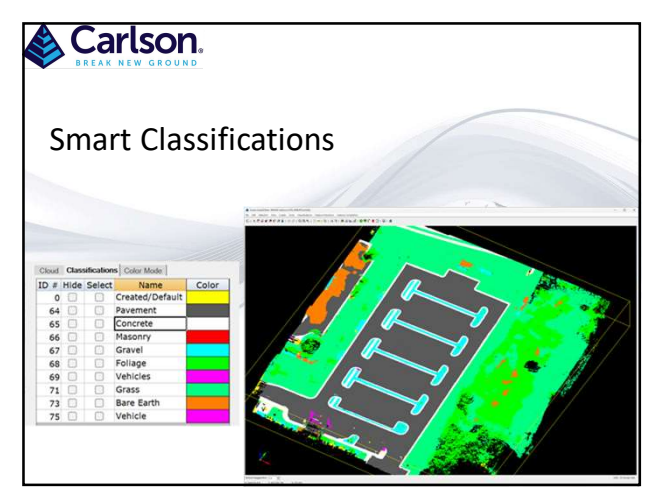

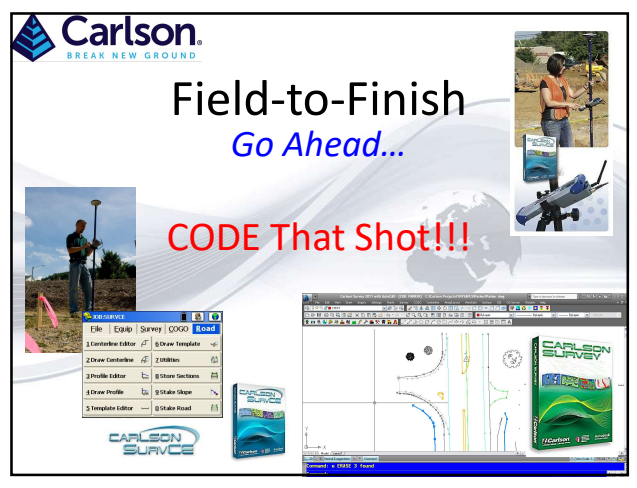

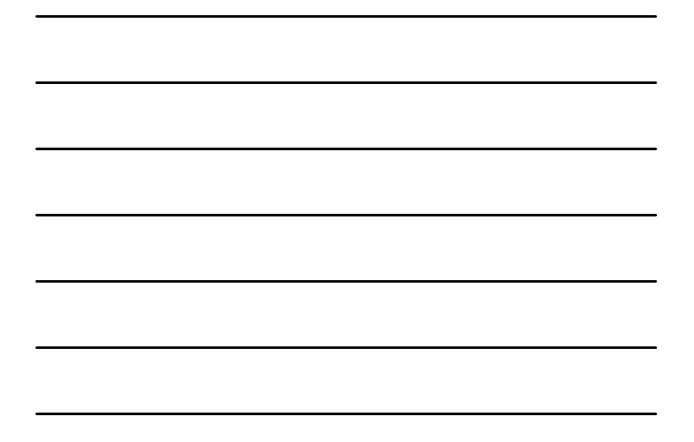

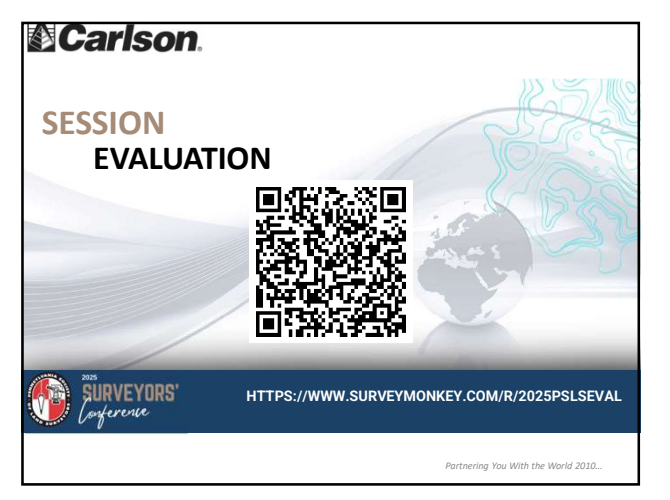